## **Configuring TextExpander**

Configuring TextExpander for single sign-on (SSO) enables administrators to manage users of Citrix ADC. Users can securely log on to TextExpander by using the enterprise credentials.

## Prerequisite

Browser Requirements: Internet Explorer 11 and above

## To configure TextExpander for SSO by using SAML:

- 1. In a browser, type <u>https://textexpander.com/</u> and press **Enter**.
- 2. Type your TextExpander admin account credentials (**Email** and **Password**) and click **SIGN IN**.

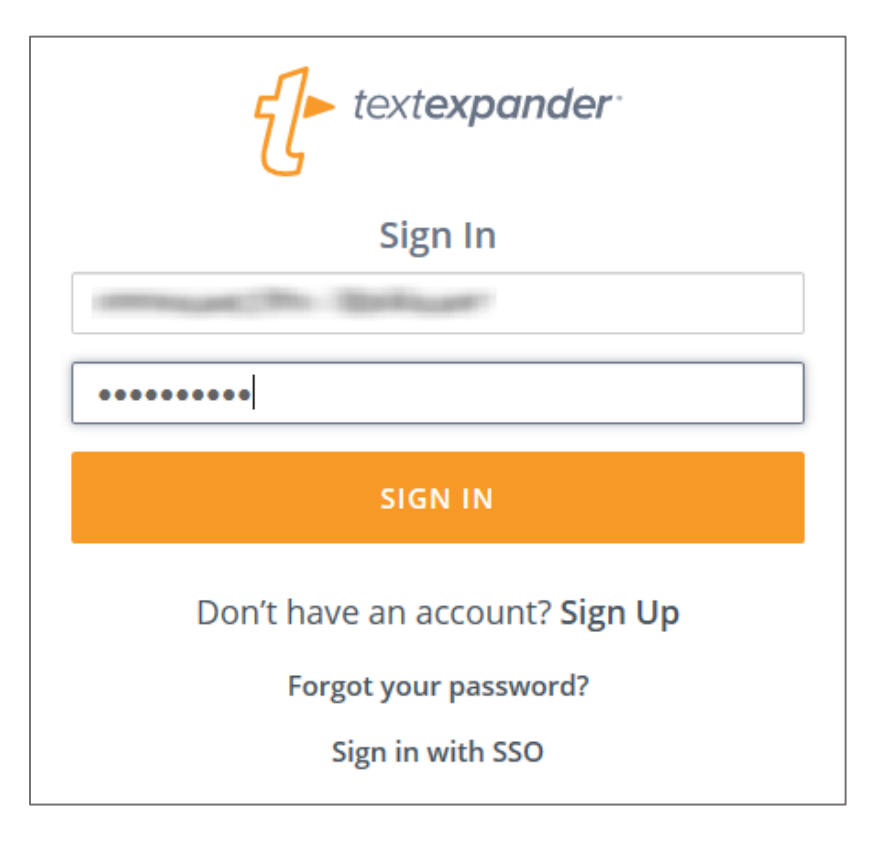

3. In the login page, click the organization from the user account drop-down menu.

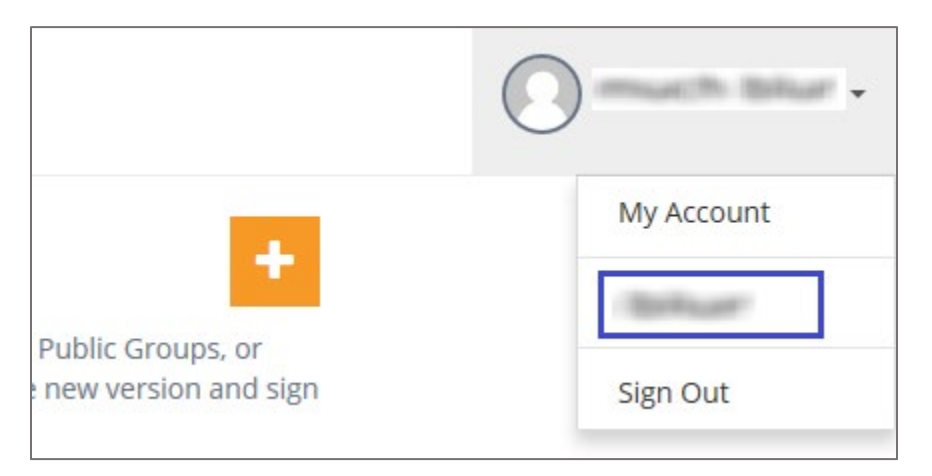

4. In the organization page, click the **Add** icon in the **MEMBERS** tab.

| IEMBERS                              | GROUPS               | TEAMS                                 | STATISTICS                             | BILLING                          |                             |                                      |                |
|--------------------------------------|----------------------|---------------------------------------|----------------------------------------|----------------------------------|-----------------------------|--------------------------------------|----------------|
| Organiza                             | tion Domain          |                                       |                                        |                                  |                             |                                      |                |
| The doma<br>with an en               | in<br>nail address m | is enabled for yo<br>atching this dor | our organization.<br>main will be auto | Any new Text<br>matically invite | Expander u<br>ed to join th | isers creating a<br>his organization | accounts<br>n. |
| DISABLE                              | DOMAIN               |                                       |                                        |                                  |                             |                                      |                |
| DISABLE                              | DOMAIN               |                                       |                                        |                                  |                             |                                      |                |
| DISABLE<br>Members<br>Q Se           | arch                 |                                       |                                        |                                  |                             |                                      |                |
| DISABLE<br>Members<br>Q Se<br>NAME - | arch                 |                                       |                                        |                                  | ADMIN                       | BILLING                              | •              |

5. Enter the relevant user details in the **Email**, **First Name**, and **Last Name** fields and click **CREATE**.

| Add Organization Member    |               |
|----------------------------|---------------|
| Create a new user for your | organization. |
| Email                      |               |
| First Name                 |               |
| Last Name                  |               |
|                            | CANCEL        |

**Note:** The added users are authenticated to access SAML SSO.

6. To enable SAML SSO, the user must contact TextExpander support team and provide them with the business purpose and IdP certificate.

| <b>Required information</b> | Description                                                                                                    |
|-----------------------------|----------------------------------------------------------------------------------------------------|
| Business purpose            | To enable SAML SSO                                                                                                    |
| IdP Certificate             | The IdP certificate is provided by Citrix and can be accessed<br>from the link below:<br>https://ssb4.mgmt.netscalergatewaydev.net/idp/saml/tem<br>platetest/idp_metadata.xml |

**Note:** The support team will configure the SP from the backend and the user will be provided with the ACS URL, Entity ID, Audience URL and Attributes (First name, Last name) after authentication.